# Düngebedarfsermittlung für Acker und Grünland 2018

Diese Erläuterung ist auch für 2019 gültig.

Nach Vorgabe Düngeverordnung (DüV)

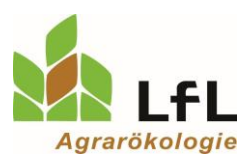

Hinweis: Bei älteren Excelversionen ist es möglich, dass diese Erläuterungen nicht vollständig dargestellt werden. Aus diesem Grund finden Sie die Erläuterungen auch als PDF. (Internet)

# <u>Allgemeines</u>

Nach den Vorgaben der Düngeverordnung vom 26.05.2017 muss der Düngebedarf für Stickstoff (N) und Phosphat ( $P_2O_5$ ) für jeden Schlag oder jede Bewirtschaftungseinheit bestimmt werden.

- Der Düngebedarf muss schriftlich vor der ersten Düngergabe (organisch oder mineralisch) errechnet werden.

- Ausgenommen sind Flächen, die mit weniger als 50 kg N/ha bzw. 30 kg  $P_2O_5$ /ha gedüngt werden (Summe aller Gaben im Jahr).

- Ausgenommen sind Betriebe, die weniger als 15 ha LF bewirtschaften und weniger als 2 ha Sonderkulturen und weniger als 750 kg N-Ausscheidungen haben und keinen organischen Dünger aufnehmen.

# Anleitung zum Excel-Programm

Das Excel-Programm ist in verschiedene Arbeitsblätter aufgeteilt. Welches Arbeitsblatt jeweils zu verwenden ist, kann mit Hilfe des Ablaufschemas zur Düngebedarfsermittlung, welches im Arbeitsblatt "Erläuterung" zu finden ist, bestimmt werden. Ebenso enthält dieses Arbeitsblatt Kurzinformationen zu diesem Programm. Des Weiteren können an den Stellen, an denen rote Markierungen zu finden sind, durch das Antippen mit der "Computermaus" weitere Informationen angezeigt werden. Bei fehlerhaften Eingaben erscheint ein Hinweis mit einer kurzen Erläuterung.

Beispiel:

| 25 | Düngebedarfsberechnung   | Der Bedarfswert wird automatisch für                 |
|----|--------------------------|------------------------------------------------------|
| 26 | Bedarfswert              | die ausgewählte Hauptfrucht (Zeile 14)               |
| 27 | Stroh-/Blattabfuhr       | und dem angegebenen Ertrag (Zeile                    |
| 28 | Internet Nmin Gehalt     | 15) berechnet.<br>Beim Stickstoffbedarf wurde die N- |
| 29 | Boden (Zu-, Abschlag)    | Fixierung Leguminosen bereits                        |
| 30 | Org. Düngung 2017        | abgezogen.                                           |
| 31 | Vorfrucht/Zwischenfrucht | U                                                    |

# Erläuterungen zu den einzelnen Arbeitsblättern

# Arbeitsblatt "Betriebsübersicht"

Auf dieser Übersichtsseite sind die Eingaben der folgenden Arbeitsblätter "Acker", "mehrschnittiger Futterbau", "Grünland", "Zweitfrucht" und "Zwischenfrucht" zusammengefasst.

Beim Vorliegen eigener Untersuchungsergebnisse von organischen Düngern können diese in die gelb gekennzeichneten Felder eingetragen werden:

- Die Düngerart muss im "pull down menü" ausgewählt werden

| Düngerart                       |      | Eigene B | Beschreibung | Nges NH <sub>4</sub> -N |              | P <sub>2</sub> O <sub>5</sub> |
|---------------------------------|------|----------|--------------|-------------------------|--------------|-------------------------------|
|                                 |      |          |              |                         | kg/m³ bzw. t |                               |
| Beispiel: Gärrest flüs          | ssig |          |              | 4,5                     | 2,2          | 1,8                           |
| -                               | -    |          |              |                         |              |                               |
| Geflügelmist<br>Geflügelkot     | ^    |          |              |                         |              |                               |
| Mist - Kaninchen                |      |          |              |                         |              |                               |
| Gärrest flüssig<br>Gärrest fest |      |          |              |                         |              |                               |
| Hornspäne (88 % TS)             |      |          |              |                         |              |                               |
| Schlachtabfälle                 | -    |          |              |                         |              |                               |

- Danach kann in der Zelle "Eigene Beschreibung" eine Bezeichnung eingegeben werden.

| Düngerart                 | Eigene Beschreibung | Nges | NH₄-N                    | $P_2O_5$ |
|---------------------------|---------------------|------|--------------------------|----------|
|                           |                     |      | kg/m <sup>3</sup> bzw. t |          |
| Beispiel: Gärrest flüssig |                     | 4,5  | 2,2                      | 1,8      |
| Gärrest flüssig 🗨         | Winter 2017         |      |                          |          |
| -                         |                     |      |                          |          |
| -                         |                     |      |                          |          |
| -                         |                     |      |                          |          |
| -                         |                     |      |                          |          |
| -                         |                     |      |                          |          |

- Im nächsten Schritt müssen die Gehalte für "Nges", "NH<sub>4</sub>-N" und "P<sub>2</sub>O<sub>5</sub>" entsprechend der vorliegenden eigenen Düngeruntersuchung eingegeben werden.

| Düngerart                 |   | Eigene Beschreibung | Nges | NH₄-N        | P <sub>2</sub> O <sub>5</sub> |
|---------------------------|---|---------------------|------|--------------|-------------------------------|
|                           |   |                     |      | kg/m³ bzw. t |                               |
| Beispiel: Gärrest flüssig |   |                     | 4,5  | 2,2          | 1,8                           |
| Gärrest flüssig           |   | Winter 2017         | 4,5  | 2,2          | 1,8                           |
| -                         | • |                     |      |              |                               |
| -                         | • |                     |      |              |                               |
| -                         | • |                     |      |              |                               |
| -                         | • |                     |      |              |                               |
| -                         | • |                     |      |              |                               |

- Es können maximal sechs verschiedene organische Dünger eingegeben werden. Dazu können z.B. in den ersten drei Zeilen die verschiedenen ausgebrachten organischen Dünger im Jahr 2017 mit eigener Düngeruntersuchung eingegeben werden. In den nächsten drei Zeilen können die geplanten organischen Dünger mit eigener Untersuchung für das Jahr 2018 eingegeben werden.

| Düngerart                 | Eigene Beschreibung | Nges | NH₄-N                    | P <sub>2</sub> O <sub>5</sub> |
|---------------------------|---------------------|------|--------------------------|-------------------------------|
|                           |                     |      | kg/m <sup>3</sup> bzw. t |                               |
| Beispiel: Gärrest flüssig |                     | 4,5  | 2,2                      | 1,8                           |
| Gärrest flüssig 🗨         | Winter 2017         | 4,5  | 2,2                      | 1,8                           |
| Rindergülle 💌             | Frühjahr 2017       | 4,4  | 2,1                      | 1,9                           |
| Rindergülle 💌             | Herbst 2017         | 4,6  | 2,3                      | 1,7                           |
| Gärrest flüssig 💌         | Winter 2018         | 4,3  | 2,5                      | 2,2                           |
| Gärrest flüssig           | Frühjahr 2018       | 4,6  | 2,5                      | 2,4                           |
| Rindergülle 💌             | Herbst 2018         | 4,5  | 2,1                      | 2,0                           |

- Werden nicht alle 3 Zeilen für das Jahr 2017 benötigt, können auch in den Zeilen 1 bis 3 die Untersuchungsergebnisse für 2018 eingegeben werden.

| Düngerart                 | Eigene Beschreibung | Nges | NH₄-N                    | $P_2O_5$ |
|---------------------------|---------------------|------|--------------------------|----------|
|                           |                     |      | kg/m <sup>3</sup> bzw. t |          |
| Beispiel: Gärrest flüssig |                     | 4,5  | 2,2                      | 1,8      |
| Gärrest flüssig 💌         | Winter 2017         | 4,5  | 2,2                      | 1,8      |
| Rindergülle 💌             | Frühjahr 2018       | 4,4  | 2,1                      | 1,9      |
| -                         |                     |      |                          |          |
| -                         |                     |      |                          |          |
| -                         |                     |      |                          |          |
| -                         |                     |      |                          |          |

- In der "Betriebsübersicht" wird nach dem Ausfüllen der anderen Arbeitsblätter ("Acker", usw.) eine Gesamtübersicht über den Betrieb mit "Mittelwerten" aufgestellt.

|                                       | Fläche                                    | org. Düng       | org. Düngung (Nährstoffmenge) |                               |                  | min. Düngebedarf              |  |
|---------------------------------------|-------------------------------------------|-----------------|-------------------------------|-------------------------------|------------------|-------------------------------|--|
|                                       | ha                                        | Vorfrucht       |                               | 2010                          |                  | 2010                          |  |
| Betriebsübersicht                     | na                                        | und Herbst      | 20                            | /10                           | 2018             |                               |  |
|                                       |                                           | N               | N                             | P <sub>2</sub> O <sub>5</sub> | N                | P <sub>2</sub> O <sub>5</sub> |  |
|                                       |                                           | kg/ha           | kg                            | /ha                           | ŀ                | kg/ha                         |  |
| Acker (ohne Feldfutterbau)            | 100,00                                    | 45              | 211                           | 91                            | 68               | 3                             |  |
| Acker (mehrschnittiger Feldfutterbau) | 0,00                                      | 0               | 0                             | 0                             | 0                | 0                             |  |
| Grünland (nur Dauergrünland)          | 0,00                                      | 0               | 0                             | 0                             | 0                | 0                             |  |
| Zweitfrucht                           | 0,00                                      |                 | 0                             | 0                             | 0                | 0                             |  |
| Zwischenfrucht                        | 0.00                                      |                 |                               | 0                             | 0                | 0                             |  |
| Betrieb                               | 100,00                                    | 45              | 211                           | 91                            | 68               | 3                             |  |
|                                       | P <sub>2</sub> O <sub>5</sub> -Abfuhr ink | l. org. Düngung | 2018                          | -3                            | (Teilergebnis P2 | O <sub>s</sub> -Bilanz)       |  |

- Es kann auch abgeschätzt werden, ob die "170er Regelung" eingehalten wird (ist kein Nachweis). Bei dem abgebildeten Beispiel kann die Regelung nicht eingehalten werden, da im Betriebsdurchschnitt 211 kg N/ha über organische Dünger ausgebracht werden.

|                                                                | Fläche | org. Düngung (Nährstoffmenge) |     |                               | min. Düngebedarf |                               |  |
|----------------------------------------------------------------|--------|-------------------------------|-----|-------------------------------|------------------|-------------------------------|--|
|                                                                | h      | Vorfrucht                     | 20  | 10                            | 2018             |                               |  |
| Betriebsübersicht                                              | na     | und Herbst                    | 20  | 118                           |                  |                               |  |
|                                                                |        | N                             | N   | P <sub>2</sub> O <sub>5</sub> | N                | P <sub>2</sub> O <sub>5</sub> |  |
|                                                                |        | kg/ha kg/ha                   |     | /ha                           | kg/ha            |                               |  |
| Acker (ohne Feldfutterbau)                                     | 100,00 | 45                            | 211 | 91                            | 68               | 3                             |  |
| Acker (mehrschnittiger Feldfutterbau)                          | 0,00   | 0                             | 0   | 0                             | 0                | 0                             |  |
| Grünland (nur Dauergrünland)                                   | 0,00   | 0                             | 0   | 0                             | 0                | 0                             |  |
| Zweitfrucht                                                    | 0,00   |                               | 0   | 0                             | 0                | 0                             |  |
| Zwischenfrucht                                                 | 0,00   |                               | 0   | 0                             | 0                | 0                             |  |
| Betrieb                                                        | 100,00 | 45                            | 211 | 91                            | 68               | 3                             |  |
| P2O5-Abfuhr inkl. org. Düngung 2018 (Teilergebnis P2O5-Bilanz) |        |                               |     |                               |                  | D₅-Bilanz)                    |  |

Die Berechnung der P-Bilanz dient dazu, für viehstarke Betriebe bzw. Betriebe mit hohen org. Dünger-Zugängen den P-Saldo (Nährstoffvergleich) des Betriebes abzuschätzen. Bei dieser P-Abschätzung wurde davon ausgegangen, dass kein Mineraldünger eingesetzt wird (Zelle J31). Diese P-Abschätzung trifft nur zu, wenn die geplanten Erträge auch tatsächlich erreicht werden.

### Arbeitsblatt "Bewirtschaftungseinheit"

In diesem Arbeitsblatt können Sie Bewirtschaftungseinheiten definieren. Eine Anleitung dazu, finden Sie auf dem Arbeitsblatt "Bewirtschaftungseinheiten".

#### Arbeitsblatt "Acker (1 – 16)"

In diesem Arbeitsblatt können die einzelnen Schläge bzw. Bewirtschaftungseinheiten für Acker (ohne mehrschnittigem Feldfutterbau), für die "Hauptfrucht im Mehrfachantrag", erfasst werden (Düngebedarfsermittlung für Acker 2018). Hier können maximal 16 Schläge oder Bewirtschaftungseinheiten erfasst werden. In den weiteren Arbeitsblättern "Acker (17 – 32)" und "Acker (33 – 48)" können weitere Schläge eingegeben werden.

- Zuerst muss die zwölfstellige Betriebsnummer eingegeben werden, sowie der Name des Betriebsinhabers (gelb hinterlegte Zellen).

### Düngebedarfsermittlung Acker (ohne mehrschnittigem Feldfutterbau) 2018

|                 |  |      | intragungen sind nur möglich in den gelb gekennzeichnete Felder und beim "pull down menü". |  |  |       |                    |      |
|-----------------|--|------|--------------------------------------------------------------------------------------------|--|--|-------|--------------------|------|
|                 |  |      |                                                                                            |  |  |       |                    |      |
| Betriebsnummer: |  | mer: | 123456789123                                                                               |  |  | Name: | Max Mustermann jur | nior |
|                 |  |      |                                                                                            |  |  |       |                    |      |

 Danach folgt die Eingabe des Namens f
ür den Schlag oder die Bewirtschaftungseinheit.
 Weiter sollte die FID eingegeben werden. Bei Bewirtschaftungseinheiten in der gleichen Gemarkung k
önnen auch nur die letzten vier Zahlen der FID eingegeben werden.
 Au
ßerdem ist die Fl
ächengr
ö
ße einzugeben.

| Nr           | 1                         |
|--------------|---------------------------|
|              | Wiesenfelder Huber senior |
| Name/FID     | DEBYLI0906000001          |
|              | 0002, 0003, 0004, 0005    |
| Fläche in ha | 100,0                     |

- Im folgenden Schritt muss der "Humusgehalt" und die "P-Bodenversorgung" im "pull down menü" ausgewählt werden. Die P-Gehaltsklassen wurden nach der CAL-Methode eingeteilt. A- und B-Flächen sind bereits im "pull down menü" zusammengefasst. D- und E-Flächen dürfen ebenfalls zusammengefasst werden und als D-Flächen erfasst werden.

| Nr                | 1                         |
|-------------------|---------------------------|
|                   | Wiesenfelder Huber senior |
| Name/FID          | DEBYLI0906000001          |
|                   | 0002, 0003, 0004, 0005    |
| Fläche in ha      | 100,0                     |
| Humusgehalt       | <= 4 % (Mineralboden)     |
| P-Bodenversorgung | Gehaltsklasse: C          |

- Weiter muss im "pull down menü" die Hauptfrucht ausgewählt und der Ertrag eingegeben werden. Hier kann der erzielte Ertrag im Mittel der letzten drei Jahre im Betrieb für diese Fruchtart eingetragen werden (Betriebsleiter muss dies auch belegen können). Betriebe, bei denen eine Ertragsermittlung nur sehr schwer möglich ist (z.B. unterschiedliche Futterrationen im Stall/Betrieb), können ausnahmsweise auch die im Internet veröffentlichten Landkreiserträge verwendet werden (Drücken des Buttons Internet). Anschließend ist im "pull down menü" die Vorfrucht und die Zwischenfrucht auszuwählen. (Bei Grassamenvermehrung, Weidelgras mit 2 Schnitten kann ein Zuschlag von 30 kg N/ha gegeben werden)

|                     |             | Nr.          | 1                         |   |
|---------------------|-------------|--------------|---------------------------|---|
|                     |             |              | Wiesenfelder Huber senior | r |
|                     |             | Name/FID     | DEBYLI0906000001          |   |
|                     |             |              | 0002, 0003, 0004, 0005    |   |
|                     | Fläch       | e in ha      | 100,00                    |   |
|                     | Humu        | sgehalt      | <= 4 % (Mineralboden)     | • |
|                     | P-Bodenv    | ersorgung    | Gehaltsklasse: C          | • |
| Н                   | lauptfrucht | 2018         | Winterweizen C-Sorte      | • |
|                     | Internet    | Ertrag dt/ha | 90,0                      |   |
|                     | Vorfrucht   | 2017         | Mais                      |   |
| Zwischenfrucht 2017 |             | 2017         | keine                     | • |

- Bei der Eingabe der organischen Düngung für das Jahr 2017, sowie der geplanten Düngung für das Jahr 2018, können die unter Arbeitsblatt "Betriebsübersicht" eingegeben eigenen organischen Dünger ausgewählt werden. Liegen keine eigenen Untersuchungsergebnisse vor, muss aus den vorgeschlagenen organischen Düngerarten entsprechend ausgewählt werden. In der Zelle dahinter erfolgt die Eingabe der Ausbringmenge pro ha. Welche Einheit (m<sup>3</sup> oder t) zu verwenden ist, kann den Basidaten entnommen werden. Die Ausbringverluste bei der Frühjahrsdüngung werden automatisch vom Programm abgezogen, d. h. es müssen die Nährstoffgehalte zum Zeitpunkt der Ausbringung (Untersuchungsergebnisse oder Basisdaten Tabelle 5) angegeben werden. Für Gärreste und Klärschlamm müssen eigene Untersuchungswerte herangezogen werden. Bei Kompost kann die ausgebrachte Menge 2017 (Vorjahr) auf drei Jahre aufgeteilt werden.

|                     |                          | Nr.          | 1                         |            |
|---------------------|--------------------------|--------------|---------------------------|------------|
|                     | Name/FID                 |              | Wiesenfelder Huber senior |            |
|                     |                          |              | DEBYLI090600              | 0001       |
|                     |                          |              | 0002, 0003, 0004          | , 0005     |
|                     | Fläche in ha             |              | 100,00                    |            |
|                     | Humusgehalt              |              | <= 4 % (Mineralboden)     | -          |
|                     | P-Bodenversorgung        |              | Gehaltsklasse: C          |            |
| Hauptfrucht 2018    |                          | 2018         | Winterweizen C-Sorte      |            |
|                     | Internet                 | Ertrag dt/ha | 90,0                      |            |
|                     | Vorfrucht                | 2017         | Mais                      |            |
| Zwischenfrucht 2017 |                          | 2017         | keine                     |            |
| Organische Düngung  |                          |              | Art                       | m³/t je ha |
|                     | Vorf                     | rucht        | Gärrest flüssig Winter    | 10         |
| 2                   | u. ZF m                  | nit Ernte    | 💌                         |            |
| 2                   | Herbst                   | 2017         | -                         | ]          |
| 8                   | Hauptfrucht<br>(geplant) |              | Rindergülle Frühjahr 2    | 48         |
| 5                   |                          |              |                           |            |
|                     |                          |              |                           |            |

- Bei der org. Düngung 2017 ist die Düngung zur Vorfrucht (Hauptfrucht und ggf. Zweitfrucht) und zur Zwischenfrucht mit Ernte anzugeben.

Eine mineralische Herbstdüngung mit Stickstoff zu Winterraps, Wintergerste und Zwischenfrucht muss bei der Düngebedarfsermittlung nicht berücksichtigt werden. In den weiteren Zeilen werden der Bedarfswert, sowie Ertragszu- bzw. -abschläge (Maximaler Ertragszuschlag von 40 kg N) automatisch berechnet.

- Bei der Eingabe des Nmin-Wertes können/müssen entweder die Nmin-Werte eigener Untersuchungen (Nachweispflicht, Achtung "Rote Flächen") oder die vorgeschlagenen Nmin-Werte der LfL (Drücken Button Internet) verwendet werden. Hierbei ist zu achten, dass dieser Wert mit einem "Minus" als Vorzeichen eingegeben wird.

- Weiter muss ausgewählt werden, ob das Stroh bzw. das Blatt der ausgewählten Hauptfrucht abgefahren wird. Dies wird benötigt, um die Phosphatabfuhr zu berechnen.

|                        |                   | Nr.            | 1                         |                               |
|------------------------|-------------------|----------------|---------------------------|-------------------------------|
|                        | Name/FID          |                | Wiesenfelder Huber senior |                               |
|                        |                   |                | DEBYLI0906000001          |                               |
|                        |                   |                | 0002, 0003, 000           | 4, 0005                       |
|                        | Fläch             | e in ha        | 100,00                    |                               |
|                        | Humus             | sgehalt        | <= 4 % (Mineralboden)     |                               |
|                        | P-Bodenversorgung |                | Gehaltsklasse: C          |                               |
| Hauptfrucht 2018       |                   | 2018           | Winterweizen C-Sorte      |                               |
|                        | Internet          | Ertrag dt/ha   | 90,0                      |                               |
|                        | Vorfrucht         | 2017           | Mais                      |                               |
| Zwischenfrucht 2017    |                   | 2017           | keine 💌                   |                               |
| Organische Düngung     |                   |                | Art                       | m³/t je ha                    |
|                        | Vorfrucht         |                | Gärrest flüssig Winter    | 10                            |
| 5                      | u. ZF m           | nit Ernte      |                           | -                             |
| 2                      | Herbst            | 2017           |                           | -                             |
| ~                      |                   |                | Rindergülle Frühjahr 2    | 48                            |
| Hauptfrucht            |                   | trucnt         |                           | -                             |
| 2                      | (geh              | nam.)          |                           | -                             |
| Düngebedarfsberechnung |                   | berechnung     | N                         | P <sub>2</sub> O <sub>5</sub> |
|                        | Bedarfswert       |                | 220                       | 94                            |
|                        | Strok             | n-/Blattabfuhr |                           | ja 💌                          |
|                        | Internet          | Nmin Gehalt    | -60                       |                               |

- In den nächsten Zeilen werden Boden Zu- und Abschläge, die Wirkung der organischen Düngung von 2017, sowie Zu- bzw. Abschläge der Vorfrucht/Zwischenfrucht automatisch berechnet.

|                        |                          | Nr.           | 1                        |                               |
|------------------------|--------------------------|---------------|--------------------------|-------------------------------|
|                        |                          |               | Wiesenfelder Hube        | r senior                      |
|                        | Name/FID                 |               | DEBYLI0906000001         |                               |
|                        |                          |               | 0002, 0003, 0004         | , 0005                        |
|                        | Fläch                    | e in ha       | 100,00                   |                               |
|                        | Humus                    | sgehalt       | <= 4 % (Mineralboden)    |                               |
|                        | P-Bodenv                 | ersorgung     | Gehaltsklasse: C         |                               |
| H                      | lauptfrucht              | 2018          | Winterweizen C-Sorte     |                               |
|                        | Internet                 | Ertrag dt/ha  | 90,0                     |                               |
|                        | Vorfrucht                | 2017          | Mais                     |                               |
| Zwischenfrucht 2017    |                          | 2017          | keine 💌                  |                               |
| Or                     | ganische [               | Düngung       | Art m³/tje ha            |                               |
|                        | Vorfrucht                |               | Gärrest flüssig Winter 💌 | 10                            |
| 2                      | u. ZF m                  | nit Ernte     | 💌                        |                               |
| 2                      | Herbst                   | 2017          | 💌                        |                               |
| ~                      |                          |               | Rindergülle Frühjahr 2 💌 | 48                            |
| 2                      | Haup                     | ulant)        | 🔽                        | ]                             |
| 2                      | (gepiant)                |               | 💌                        |                               |
| Düngebedarfsberechnung |                          | berechnung    | N                        | P <sub>2</sub> O <sub>5</sub> |
|                        | Bedarfswert              |               | 220                      | 94                            |
|                        | Stroh-/Blattabfuhr       |               |                          | ja 💌                          |
|                        | Internet                 | Nmin Gehalt   | -60                      |                               |
|                        | Boden (Zu                | ı-, Abschlag) | 0                        | 0                             |
| Or                     | g. Düngung               | 2017          | -5                       | 0                             |
|                        | Vorfrucht/Zwischenfrucht |               | 0                        |                               |

- Aus den oben erfassten Angaben wird der Gesamtdüngebedarf (organisch und mineralisch) für N und P<sub>2</sub>O<sub>5</sub> in kg/ha berechnet. In Zeile 34 wird die anrechenbare Nährstoffmenge der geplanten org. Düngung im Jahr 2018 ausgegeben. In der letzten Zeile der Düngebedarfsermittlung wird der mineralische Düngebedarf (Gesamtdüngebedarf minus org. Düngung) in kg/ha für N und P<sub>2</sub>O<sub>5</sub> berechnet.

|                          |                 | Nr.            | 1                         |                               |
|--------------------------|-----------------|----------------|---------------------------|-------------------------------|
|                          | Name/FID        |                | Wiesenfelder Huber senior |                               |
|                          |                 |                | DEBYLI0906000001          |                               |
|                          |                 |                | 0002, 0003, 0004          | , 0005                        |
|                          | Fläch           | e in <b>ha</b> | 100,00                    |                               |
|                          | Humus           | sgehalt        | <= 4 % (Mineralboden)     |                               |
|                          | P-Bodenv        | ersorgung      | Gehaltsklasse: C 🔹        |                               |
| н                        | lauptfrucht     | 2018           | Winterweizen C-Sorte      |                               |
|                          | Internet        | Ertrag dt/ha   | 90,0                      |                               |
|                          | Vorfrucht       | 2017           | Mais                      | •                             |
| Zw                       | ischenfrucht    | 2017           | keine                     |                               |
| Or                       | ganische [      | Düngung        | Art                       | m³/t je ha                    |
|                          | Vorf            | rucht          | Gärrest flüssig Winter 💌  | 10                            |
| 2                        | u. ZF mit Ernte |                | 💌                         | ]                             |
|                          | Herbst          | 2017           | 🔽                         | ]                             |
| ~                        |                 |                | Rindergülle Frühjahr 2 💌  | 48                            |
| 3                        | Haup            | dirucnt        | 🔻                         | ]                             |
| 2                        | R (geplant)     |                | 🔻                         | 1                             |
| Dü                       | ngebedarfs      | berechnung     | N                         | P <sub>2</sub> O <sub>5</sub> |
|                          |                 | Bedarfswert    | 220                       | 94                            |
|                          | Strok           | n-/Blattabfuhr |                           | ja 💌                          |
|                          | Internet        | Nmin Gehalt    | -60                       |                               |
|                          | Boden (Zu       | i-, Abschlag)  | 0                         | 0                             |
| Org. Düngung 2017        |                 | 2017           | -5                        | 0                             |
| Vorfrucht/Zwischenfrucht |                 | /ischenfrucht  | 0                         |                               |
| Düngebedarf (kg/ha)      |                 |                | 155                       | 94                            |
| Ma                       | x. P-Bedarf r   | nach DüV       |                           | 94                            |
| 0                        | rg. Düngung     | 2018           | -87                       | -91                           |
| min. Düngebedarf (kg/ha) |                 | darf (kg/ha)   | 68                        | 3                             |

Ist die Düngebedarfsermittlung für einen Schlag bzw. Bewirtschaftungseinheit abgeschlossen, sind mit dieser Berechnung die Vorgaben der Düngeverordnung erfüllt. Die Düngebedarfsermittlung muss ausgedruckt und aufbewahrt werden. Werden weniger als 16 Schläge bzw. Bewirtschaftungseinheiten eingegeben, können Sie unter den Druckeigenschaften die gewünschte Anzahl an Seiten eingeben, damit keine "Leerseiten" gedruckt werden.

Der mineralische Düngebedarf ist beim Stickstoff die Düngemenge im Frühjahr/Sommer, bei Phosphat die Düngemenge Herbst/Frühjahr/Sommer.

Im Arbeitsblatt "Betriebsübersicht" wird fortlaufend für den Bereich "Acker" alles zusammengefasst dargestellt.

Für weitere Schläge bzw. Bewirtschaftungseinheiten gehen Sie gleichermaßen vor.

Mögliche Zuschläge aufgrund nachträglich eintretender Umstände müssen handschriftlich ergänzt bzw. berechnet werden.

#### Arbeitsblatt "Acker (17 -32)"

Dieses Arbeitsblatt nur auswählen, wenn mehr als 16 Schläge bzw. Bewirtschaftungseinheiten erfasst werden müssen. Die Eingabe erfolgt analog zu Arbeitsblatt "Acker (1 – 16)".

### Arbeitsblatt "Acker (33 -48)"

Dieses Arbeitsblatt nur auswählen, wenn mehr als 32 Schläge bzw. Bewirtschaftungseinheiten zu erfassen sind. Die Eingabe erfolt analog zu Arbeitsblatt "Acker (17 – 32)".

Müssen mehr als 48 Schläge bzw. Bewirtschaftungseinheiten eingegeben werden, müssen Sie das Excel-Programm (nach der Speicherung) noch einmal öffnen und wieder bei Arbeitsblatt "Acker (1 – 16)" beginnen.

#### Arbeitsblatt "mehrschnittiger Futterbau (1 – 8)"

In diesem Arbeitsblatt können die einzelnen Schläge bzw. Bewirtschaftungseinheiten für mehrschnittigen Feldfutterbau erfasst werden (Düngebedarfsermittlung für mehrschnittigen Feldfutterbau 2018). Hier können maximal 8 Schläge oder Bewirtschaftungseinheiten erfasst werden.

Eingabe der Betriebsnummer und Name des Betriebsinhabers, gleich wie bei "Acker (1 – 16)".

- Eingabe des Schlag- bzw. Bewirtschaftungseinheitsnamens mit FID anlog zu "Acker (1 – 16)".

- Eingabe der Fläche in ha.
- Auswahl der P-Bodenversorgung im "pull down menü".
- Auswahl der Hauptfrucht im "pull down menü".

- Eintragen des Ertrags. Hier kann der erzielte Ertrag im Mittel der letzten drei Jahre für diesen Schlag oder die Bewirtschaftungseinheit eingetragen werden, siehe Erträge Nährstoffvergleich nach DüV.

- Auswahl der organischen Düngung 2017 (nach dem letzten Schnitt 2016 bis zum letzten Schnitt 2017) und Eingabe der ausgebrachten Menge.

- Auswahl der geplanten organischen Düngung für 2018 (nach dem letzten Schnitt 2017 bis zum letzten Schnitt 2018) und Eingabe der geplanten auszubringenden Menge.

- Bedarfswert (abzüglich N-Fixierung Leguminosen) wird automatisch berechnet.
- Organische Düngung 2017 wird automatisch ange- bzw. berechnet.
- Düngebedarf in kg/ha wird automatisch berechnet.
- Organische Düngung 2018 wird automatisch berechnet.
- Mineralischer Düngebedarf in kg/ha wird automatisch berechnet.

### Arbeitsblatt "Grünland (1 – 16)"

In diesem Arbeitsblatt können die einzelnen Schläge bzw. Bewirtschaftungseinheiten für Grünland (Dauergrünland) erfasst werden (Düngebedarfsermittlung für Grünland 2018). Hier können maximal 16 Schläge oder Bewirtschaftungseinheiten erfasst werden.

Eingabe der Betriebsnummer und Name des Betriebsinhabers, gleich wie bei "Acker (1 – 16)".

Eingabe des Schlag- bzw. Bewirtschaftungseinheitsnamens mit FID anlog zu "Acker (1 – 16)".

- Eingabe der Fläche in ha.
- Auswahl des Humusgehalts im "pull down menü".

- Auswahl der P-Bodenversorgung im "pull down menü".

- Auswählen im "pull down menü" der Nutzung/Hauptfrucht.

- Eintragen des Ertrags. Hier kann der erzielte Ertrag im Mittel der letzten drei Jahre für diesen Schlag oder die Bewirtschaftungseinheit eingetragen werden, siehe Erträge Nährstoffvergleich nach DüV.

- Auswahl des Leguminosenanteils des Schlags bzw. der Bewirtschaftungseinheit im "pull down menü".

- Auswahl der organischen Düngung 2017 (nach dem letzten Schnitt 2016 bis zum letzten Schnitt 2017) und Eingabe der ausgebrachten Menge.

- Auswahl der geplanten organischen Düngung für 2018 (nach dem letzten Schnitt 2017 bis zum letzten Schnitt 2018) und Eingabe der geplanten auszubringenden Menge.

- Die Nährstoffabfuhr wird automatisch berechnet.

- Der Faktor Nutzungsart wird in Abhängigkeit der ausgewählten Hauptfrucht automatisch ausgewählt.
- Der Bedarfswert wird automatisch berechnet.

- Boden Zu- oder Abschläge, sowie die N-Fixierung durch Leguminosen werden automatisch berechnet.

- Organische Düngung 2017 wird automatisch angerechnet.

- Düngebedarf in kg/ha wird automatisch berechnet.
- Organische Düngung 2018 wird automatisch berechnet.
- Mineralischer Düngebedarf in kg/ha wird automatisch berechnet.

## Arbeitsblatt "Zweitfrucht (1 – 8)"

Eingabe der Betriebsnummer und Name des Betriebsinhabers, gleich wie bei "Acker (1 – 16)".

- Eingabe des Schlag- bzw. Bewirtschaftungseinheitsnamens mit FID anlog zu "Acker (1 – 16)".

- Eingabe der Fläche in ha.

- Auswahl der P-Bodenversorgung im "pull down menü".

- Auswählen im "pull down menü" der Zweitfrucht.

- Eintragen des Ertrags. Hier kann der erzielte Ertrag im Mittel der letzten drei Jahre für diesen Schlag oder die Bewirtschaftungseinheit eingetragen werden, siehe Erträge Nährstoffvergleich nach DüV.

- Auswahl der geplanten organischen Düngung für 2018, gleich wie bei "Acker (1 - 16)" und Eingabe der geplanten auszubringenden Menge.

- Bedarfswert wird automatisch berechnet.

- Eintragen des Nmin-Gehalts in der gelben Zelle (gleich wie bei "Acker (1 – 16)").

- Der Abschlag Boden wird für  $P_2O_5$  automatisch berechnet. (Ein Zuschlag erfolgt nur bei

der ersten Hauptfrucht)

- Düngebedarf in kg/ha wird automatisch berechnet.
- Organische Düngung 2018 wird automatisch berechnet.
- Mineralischer Düngebedarf in kg/ha wird automatisch berechnet.

#### Arbeitsblatt "Zwischenfrucht"

Eingabe der Betriebsnummer und Name des Betriebsinhabers, gleich wie bei "Acker (1 – 16)".

- Eingabe des Schlag- bzw. Bewirtschaftungseinheitsnamens mit FID anlog zu "Acker (1 – 16)".

- Eingabe der Fläche in ha.

- Eingabe der Zwischenfrucht, z.B. Senf.

- Auswahl der geplanten organischen Düngung für 2018, gleich wie bei "Acker (1 - 16)"

und Eingabe der geplanten auszubringenden Menge.

- Automatische Berechnung der organischen Düngung 2018.

Dieses Arbeitsblatt ist nötig, damit im Arbeitsblatt "Betriebsübersicht" die Mittelwerte berechnet werden können (Eigenkontrolle der "170er Regelung").

# Abkürzungsverzeichnis

# organische Dünger

| Abkürzung                     | Erklärung                                                 |
|-------------------------------|-----------------------------------------------------------|
|                               |                                                           |
| Rind                          | Rind                                                      |
| Gülle-Rind GL,6 % TM          | Milchviehgülle (Grünland, 6 % TM)                         |
| Gülle-Rind GL,7,5 % TM        | Milchviehgülle (Grünland, 7,5 % TM)                       |
| Gülle-Rind Acker,6 % TM       | Milchviehgülle (Acker, 6 % TM)                            |
| Gülle-Rind Acker,7,5%TM       | Milchviehgülle (Acker, 7,5 % TM)                          |
| Gülle-Bullen 7,5 % TM         | Mastbullengülle (7,5 % TM)                                |
| Mist-Rind Anbindehaltung      | Rindermist, Kurz-, Mittellangstand (18,5 % TM)            |
| Mist-Rind Tiefstall           | Rindermist, Tiefstall (23 % TM)                           |
| Jauche-Rind                   | Rinderjauche (2,5 % TM)                                   |
| Schwein                       | Schwein                                                   |
| Gülle-MS (5%TM),Stand.        | Mastschweinegülle (5 % TM), Standardfutter                |
| Gülle-MS (5%TM),N-/P-red.     | Mastschweinegülle (5 % TM), N-/P-red. Fütterung           |
| Gülle-ZS (5%TM),Stand.        | Zuchtsauengülle (mit Ferkel, 5 % TM), Standardfutter      |
| Gülle-ZS (5%TM),N-/P-red.     | Zuchtsauengülle (mit Ferkel, 5 % TM), N-/P-red. Fütterung |
| Mist-Schweine                 | Schweinemist (21 % TM)                                    |
| Jauche-Schweine               | Schweinejauche (2 % TM)                                   |
| Geflügel                      | Geflügel                                                  |
| Mist-Hühner (50 % TM)         | Hühnermist (50 % TM)                                      |
| Kot-Hühner (50 % TM)          | Hühnerkot (50 % TM)                                       |
| Mist-Puten (50 % TM)          | Putenmist (50 % TM)                                       |
| Mist-Masthäh. (60 % TM)       | Masthähnchenmist (60 % TM)                                |
| Mist-Pekingenten (30 % TM)    | Pekingentenmist (30 % TM)                                 |
| Mist-Flugenten (30 % TM)      | Flugentenmist (30 % TM)                                   |
| sonst. tier. Herkunft         | sonstige tierische Herkunft                               |
| Mist-Pferde (30 % TM)         | Pferdemist (30 % TM)                                      |
| Mist-Schafe(30 % TM)          | Schafmist (30 % TM)                                       |
| Mist-Kaninchen (30 % TM)      | Kaninchenmist (30 % TM)                                   |
| Hornspäne (88 % TM)           | Hornspäne (88 % TM)                                       |
| Fleischknochenmehl (95 % TM)  | Fleischknochenmehl (95 % TM)                              |
| Schlachtabfälle (30 % TM)     | Schlachtabfälle (30 % TM)                                 |
| Blutmehl (94 % TM)            | Blutmehl (94 % TM)                                        |
| Fischmehl (92 % TM)           | Fischmehl (92 % TM)                                       |
| Molke (23 % TM)               | Molke (23 % TM)                                           |
| Gärrest, Klärschlamm          | Gärrest, Klärschlamm                                      |
| Gärrest flüssig (7,5%TM)      | Biogasgärrest flüssig (7,5 % TM)                          |
| Gärrest fest (25 % TM)        | Biogasgärrest fest (25 % TM)                              |
| Klärschlamm (5 % TM)          | Klärschlamm (5 % TM)                                      |
| Klärschlamm (25 % TM)         | Klärschlamm (25 % TM)                                     |
| Klärschlamm (50 % TM)         | Klärschlamm (50 % TM)                                     |
| sonst. Pfl. Herkunft          | sonstige pflanzliche Herkunft                             |
| Gerstenstroh (86%TM)          | Gerstenstroh (86 % TM)                                    |
| Haferstroh (86 % TM)          | Haferstroh (86 % TM)                                      |
| Roggenstroh (86 % TM)         | Roggenstroh (86 % TM)                                     |
| Weizenstroh (86 % TM)         | Weizenstroh (86 % TM)                                     |
| Körnermaisstroh (86%TM)       | Körnermaisstroh (86 % TM)                                 |
| Streuwiese (86 % TM)          | Streuwiese (86 % TM)                                      |
| Sägemehl (70 % TM)            | Sägemehl (70 % TM)                                        |
| Rindenmulch (60 % TM)         | Rindenmulch (60 % TM)                                     |
| Filterhefe stichfest (35%TM)  | Filterhefe stichfest (35 % TM)                            |
| Kartoffelfruchtwasser (48%TM) | Kartoffelfruchtwasser (48 % TM)                           |
| Schlempe (Kartoffeln) (5%TM)  | Schlempe (Kartoffeln) (5 % TM)                            |

| Traubentrester (40%TM)        | Traubentrester (40 % TM)        |
|-------------------------------|---------------------------------|
| Weinhefe flüssig (20%TM)      | Weinhefe flüssig (20 % TM)      |
| Obsttrester (25 % TM)         | Obsttrester (25 % TM)           |
| Melasse (78 % TM)             | Melasse (78 % TM)               |
| Pilzsubstrat (33 % TM)        | Pilzsubstrat (33 % TM)          |
| Rhizinusschrot (70%TM)        | Rhizinusschrot (70 % TM)        |
| Kompost (Grüngut) (60%TM)     | Kompost (Grüngut) (60 % TM)     |
| Kompost (Bioabfall) (60%TM)   | Kompost (Bioabfall) (60 % TM)   |
| Grüngut frisch (20%TM)        | Grüngut frisch (20 % TM)        |
| Rebenhäcksel (Hopfen) (27%TM) | Rebenhäcksel (Hopfen) (27 % TM) |

#### Zweitfrüchte

| Abkürzung                       | Erklärung                                    |
|---------------------------------|----------------------------------------------|
|                                 |                                              |
| Weidelgras (20 % TM)            | Weidelgras (20 % TM)                         |
| Kleegras mit 30 % Leg.(20 % TM) | Kleegras mit 30 % Leguminosen (20 % TM)      |
| Kleegras mit 50 % Leg.(20 % TM) | Kleegras mit 50 % Leguminosen (20 % TM)      |
| Kleegras mit 70 % Leg.(20 % TM) | Kleegras mit 70 % Leguminosen (20 % TM)      |
| Alexandrinerklee (20 % TM)      | Alexandrinerklee (20 % TM)                   |
| Serradella kl.körn. (20 % TM)   | Serradella kleinkörnig (20 % TM)             |
| Futtererbsen/Ackerbohnen(20%TM) | Futtererbsen/Ackerbohnen (20 % TM)           |
| Sommerwicken (20 % TM)          | Sommerwicken (20 % TM)                       |
| Sommerraps (20 % TM)            | Sommerraps (20 % TM)                         |
| Winterraps (20 % TM)            | Winterraps (20 % TM)                         |
| Winterrübsen (20 % TM)          | Winterrübsen (20 % TM)                       |
| Sommerrübsen (20 % TM)          | Sommerrübsen (20 % TM)                       |
| Ölrettich (20 % TM)             | Ölrettich (20 % TM)                          |
| Senf weiß/gelb (20 % TM)        | Senf weiß/gelb (20 % TM)                     |
| Phacelia (20 % TM)              | Phacelia (20 % TM)                           |
| Sonnenblumen (28 % TM)          | Sonnenblumen (28 % TM)                       |
| Gemenge 30 % Leg.(20%TM)        | Gemenge mit 30 % Körnerleguminosen (20 % TM) |
| Gemenge 50 % Leg.(20%TM)        | Gemenge mit 50 % Körnerleguminosen (20 % TM) |
| Gemenge 70 % Leg.(20%TM)        | Gemenge mit 70 % Körnerleguminosen (20 % TM) |
| GPS Winter-/Grünroggen(30%TM)   | GPS Winterroggen/Grünroggen (30 % TM)        |
| Silomais (28 % TM)              | Silomais (28 % TM)                           |
| Sorghumhirse/Sudangras (28%TM)  | Sorghumhirse/Sudangras (28 % TM)             |

#### Zwischenfrüchte

| Abkürzung                           | Erklärung                                              |
|-------------------------------------|--------------------------------------------------------|
|                                     |                                                        |
| 0 - 25 % Leg. abgefroren            | 0 - 25 % Leg. abgefroren oder Einarbeitung im Herbst   |
| 0 - 25 % Leg. winterhart, Frühjahr  | 0 - 25 % Leg. winterhart und Einarbeitung im Frühjahr  |
| 0 - 25 % Leg. mit Nutzung           | 0 - 25 % Leg. mit Nutzung                              |
| 25 - 75 % Leg. abgefroren           | 25 - 75 % Leg. abgefroren oder Einarbeitung im Herbst  |
| 25 - 75 % Leg. winterhart, Frühjahr | 25 - 75 % Leg. winterhart und Einarbeitung im Frühjahr |
| 25 - 75 % Leg. mit Nutzung          | 25 - 75 % Leg. mit Nutzung                             |
| ab 75 % Leg. abgefroren             | ab 75 % Leg. abgefroren oder Einarbeitung im Herbst    |
| ab 75 % Leg. winterhart, Frühjahr   | ab 75 % Leg. winterhart und Einarbeitung im Frühjahr   |
| ab 75 % Leg. mit Nutzung            | ab 75 % Leg. mit Nutzung                               |